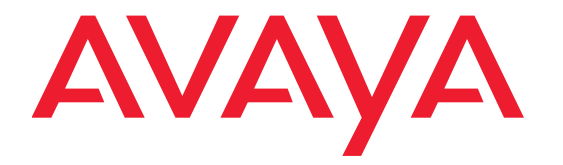

# **Release Notes for Avaya Scopia® Desktop**

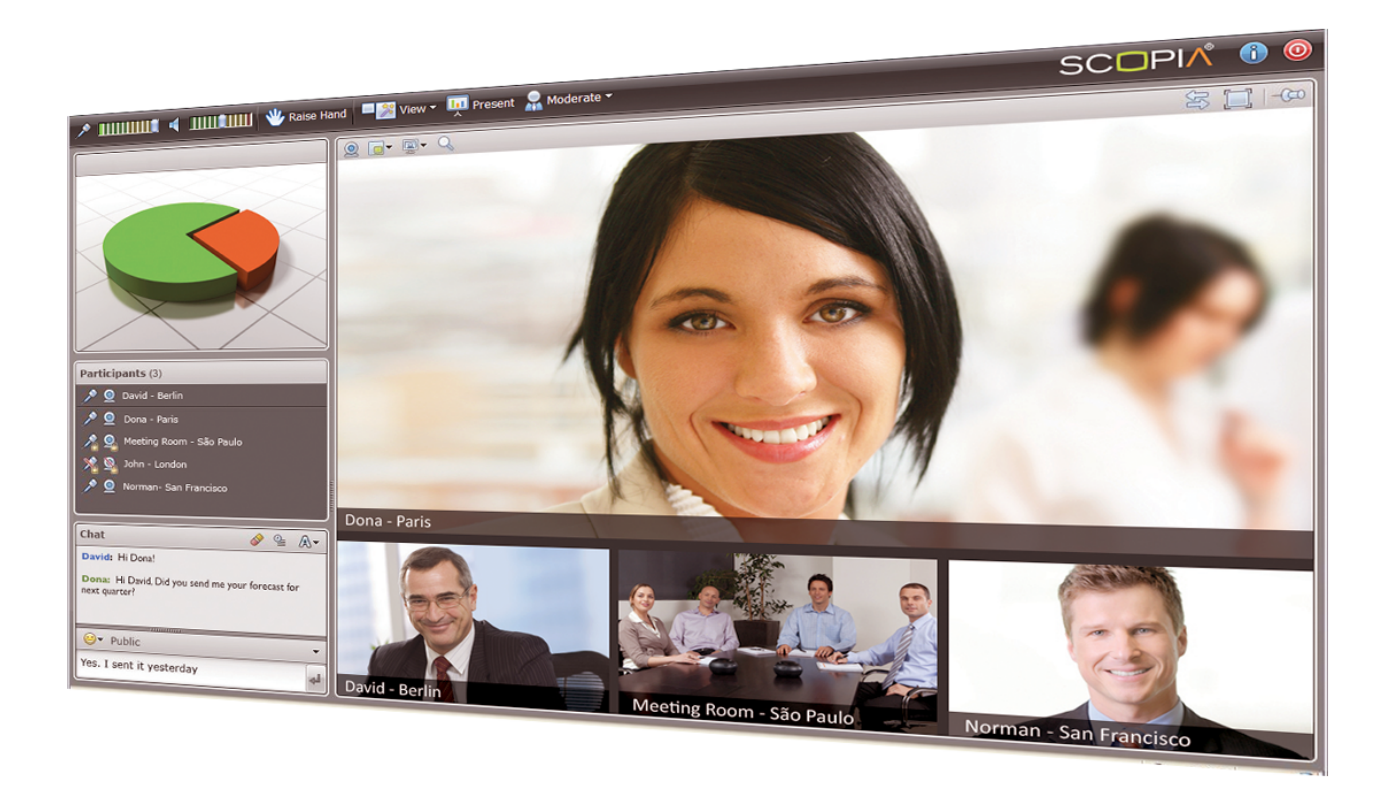

Version 8.3.1 HF4 For Solution 8.3.1 March 2015 © 2000-2014 Avaya Inc. All intellectual property rights in this publication are owned by Avaya Inc. and are protected by United States copyright laws, other applicable copyright laws and international treaty provisions. Avaya Inc. retains all rights not expressly granted.

All product and company names herein may be trademarks of their registered owners.

This publication is AVAYA Confidential & Proprietary. Use pursuant to your signed agreement or Avaya policy. No part of this publication may be reproduced in any form whatsoever or used to make any derivative work without prior written approval by Avaya Inc.

No representation of warranties for fitness for any purpose other than what is specifically mentioned in this guide is made either by Avaya Inc. or its agents.

Avaya Inc. reserves the right to revise this publication and make changes without obligation to notify any person of such revisions or changes. Avaya Inc may make improvements or changes in the product(s) and/or the program(s) described in this documentation at any time.

If there is any software on removable media described in this publication, it is furnished under a license agreement included with the product as a separate document. If you are unable to locate a copy, please contact Avaya Inc and a copy will be provided to you.

Unless otherwise indicated, Avaya registered trademarks are registered in the United States and other territories. All registered trademarks recognized.

For further information contact Avaya or your local distributor or reseller.

Release Notes for Avaya Scopia® Desktop Version 8.3.1 HF4, March, 2015

http://support.avaya.com

### **Table of Contents**

| What's New                       | 4  |  |
|----------------------------------|----|--|
| Compatibility                    | 4  |  |
| Fechnical Documentation          |    |  |
| System Requirements              | 5  |  |
| Server Platforms                 | 5  |  |
| Client Platforms                 | 6  |  |
| Resolved Issues and Enhancements | 7  |  |
| Known Issues                     | 8  |  |
| Scopia Desktop Known Issues      | 8  |  |
| Scopia Desktop Pro Known Issues  | 11 |  |
| Content Center Known Issues      | 11 |  |

This document contains late breaking or other information that supplements these Avaya Scopia Desktop components:

Scopia Desktop Server 8.3.104.115 Conference Server 8.3.104.045 Conference Client 8.3.104.68 Mac Client 8.3.1 (369.102) Contact List 8.3.104.68

### What's New

- Remove use of NPAPI in Chrome and FireFox browsers. NPAPI has been phased out by these browsers. Scopia Desktop now uses external application implementation. This also allows the use of Chrome 64 bit
- Change in Webcast and Recording playback. When Webcasts or Recordings are played, they will now be launched in the native Quicktime player. The embedded web playback has been phased out.
- Bug fixes

### Compatibility

Scopia Desktop Server version 8.3.1 is compatible with the following product versions:

- Scopia Elite MCU version 7.7.3 and higher
- Scopia MCU version 5.7.2 and higher
- Scopia Gateway version 5.7.2 and higher
- Scopia Management version 8.2 and higher
- Scopia Enhanced Communication Server (ECS) version 8.3 and higher
- Scopia PathFinder version 8.3 and higher

The Scopia Connector add-in for IBM Lotus Sametime Connect works with the following IBM product versions:

- IBM Lotus Sametime 8.0, 8.0.1, 8.0.2, 8.0.5, 8.5 and 8.5.1
- IBM Lotus Notes 8.0

The Scopia Connector add-in for IBM Lotus Sametime Web Conferencing works with the IBM Lotus Sametime versions 8.0, 8.0.1, 8.0.2, and 8.0.5.

### **Technical Documentation**

Download the product documentation from <u>http://support.avaya.com/downloads/</u>

Enter Scopia Desktop as the product name to download:

- Installation Guide for Scopia Desktop for version 8.3
- Administrator Guide for Scopia Desktop version 8.3
- Release Notes for Scopia Desktop version 8.3.1

### **System Requirements**

This section describes the system requirements for the Scopia Desktop Server and Scopia Desktop Client.

#### **Server Platforms**

- Machine Specifications
  - Intel® Xeon® Processor E3-1270v2@ 3.5 GHz
  - 4 GB of RAM or more
  - Capacity per SDS:
    - Up to 250 720p@1Mbps calls (alternate specifications for all in one and Content Center installations are available in the Scopia Desktop Server Installation Guide)

When upgrading from 7.7 releases, same servers can be used using same capacities as defined in 7.7 documentation. There has not been degradation in Performance.

- Operating systems
  - Windows 2008 SP2 or Windows 2008 R2, 32 and 64 bit (English, Japanese)
  - Windows® 2008 Datacenter or Enterprise Edition (English) with more than 4GB of RAM, or Windows® 2008 Standard Edition (English) with 4GB of RAM
  - Windows Server 2012 or Windows Server 2012 R2 Standard Edition
- Virtualization
  - Operating system: Windows Server 2012 or Windows Server 2012 R2 Standard Edition
  - VMware vSphere 5.0 or 5.1
  - Resources required per SDS VM:
    - o 8 Vcores @ 2GHz
    - 4 GB RAM
    - o 64 bit VM
  - Restrictions:
    - No more than 2 SDS VMs per host server
    - If additional VMs are running on the host, the host CPU must not surpass 60% CPU.
  - Capacity per SDS:
    - Up to 150 480p@384Kpbs calls or lower

or

• Up to 100 720p@1Mbps calls or lower

or

- For bandwidth settings higher than 1Mbps per call, use the following formula: Max calls = 100/[call rate in Mbps]
- Web browsers (for the Administration User Interface)

- Internet Explorer 8 minimum (Windows)
- Firefox 34 minimum (Mac and Windows)
- Safari 6 minimum (Mac)
- Google Chrome 39 minimum (Mac and Windows)

#### 🔮 Important

Scopia Desktop is tested with the latest browser versions available at the time of release.

#### **Client Platforms**

- Machine Specifications for Standard Definition experience
  - PC Intel Pentium 4, 3.0 GHz or faster
  - PC AMD Athlon 3.0 GHz or faster
  - PC Intel Centrino Mobile Processor 1.8 GHz or faster
  - Mac with Intel Core Duo 1.8 GHz or faster
  - Netbook Intel Atom Processor 1.6 GHz or faster
  - 1 GB of RAM or more
- Machine Specifications for Enhanced Definition experience
  - PC Intel true dual core processors Core 2 Duo 1.8 GHz or faster
  - PC AMD true dual core processors e.g. Phenom IIx4 91- 2.X GHz or faster
  - Minimum 2 GB of RAM
- Machine Specifications for High Definition experience
  - Intel PC architecture should have at least one of the following:
    - PC Intel with 2<sup>nd</sup> Generation (Sandy bridge) Intel Core Processor or newer
      - Or
    - o Any Intel generation with Quad core processors
    - i5 or i7 processors recommended
  - PC AMD Quad-Core Opteron
  - Mac with Intel Core 2 Duo 2.7 GHz or faster
  - Minimum 2 GB of RAM, 3 GB of RAM or more recommended
- Operating Systems (we recommend that you use the latest service pack of Windows operating systems listed in this section)
  - Windows XP (SP3 and higher, 32 and 64 Bit)
  - Windows Vista (SP2 and higher, 32 and 64 Bit)
  - Windows 7 (32 and 64 Bit)
  - Windows 8 (8.0 and 8.1 Desktop mode, 32 and 64 Bit)
  - Macintosh OS X version 10.6 (Snow Leopard) or higher, Intel CPU only
- Web browsers
  - Internet Explorer 8 minimum 32 bit (Windows)
    - Note that 32bit version is the default browser on any Windows PC. The portal should not be opened from within a 64 bit IE window.
  - Firefox 34 minimum (Mac and Windows)

- Safari 6 minimum (Mac)
- Google Chrome 39 minimum (Mac and Windows)
- Webcast / Recordings (Required to watch a live webcast or a recorded meeting)
  - Mac: QuickTime 7.4.5 minimum (7.6 recommended)
  - PC: QuickTime 7.4.5 through 7.6
  - Important: QuickTime 10.x and 7.7.6 are not supported

#### Important

It is mandatory to have Internet Explorer installed on your Windows PC in order to use Scopia Desktop Client, even if you chose to access the meeting with an alternate web browser like Firefox or Chrome.

Scopia Desktop is tested with the latest browser versions available at the time of release.

## **Resolved Issues and Enhancements**

This section details the list of issues that were resolved in this version..

| Case Number                                                                                                    | Description of issue                                                                  |
|----------------------------------------------------------------------------------------------------|---------------------------------------------------------------------------------------|
| RVSCODSK-<br>1340<br>1-5843567669                                                                                 | H.239 channelID is fixed to 0 and instead of the logical channel number               |
| RVSCODSK-<br>1047<br>8192-16239                                                                                   | Scopia Desktop speakers get disabled when no Mic source is selected                   |
| RVSCODSK-682<br>SI #162814                                                                                        | If you try to twice on the update button, update windows is displayed but fully white |
| RVSCODSK-<br>1692<br>1-6186625514                                                                                 | Scopia Desktop Client Disconnects & Conference Server Crash                           |
| RVSCODSK-<br>1526<br>1-6158488291<br>1-6026325650<br>1-6067519231<br>1-6179521668<br>1-6189875246<br>1-6186625514 | Scopia Desktop server Web Inaccessible - has crash dumps                              |

 Table 1:
 List of resolved issues in this version

| 1-6055916893                      |                                                                                                    |
|-----------------------------------|----------------------------------------------------------------------------------------------------|
| RVSCODSK-<br>1390<br>1-6036920185 | Scopia Desktop Conference Server Crash when Participant name >173 characters Joins<br>Meeting - security issue                                                    |
| RVSCODSK-<br>1389<br>1-6036942822 |                                                                                                    |
|                                   | Scopia Desktop Client Freeze & Crash on WIN7 PC                                                                                                    |
| RVSCODSK-<br>565                  | On chrome release 33 and up the browser requests approval to launch the client. The user will have to accept it and refresh the browser before trying to connect. |
| RVSCODSK-<br>1120                 | The portal is grayed out with Firefox 30 and up.                                                                                                    |
| RVSCODSK-<br>1459                 | Win SDC crashed after a call with 256Kbps BW limit                                                                                                    |
| GRIP<br>14546                     | IP platform address are visible in error message – Configurable                                                                                                   |

## **Known Issues**

This section details the list of known issues for this version.

## Scopia Desktop Known Issues

 Table 2:
 List of known Scopia Desktop issues in this version

| Case Number  | Description of issue                                                                                                    |
|--------------|----------------------------------------------------------------------------------------------------|
| RVSCODSK-950 | If using Windows 8 and 8.1, you must install the Scopia Desktop Client from the Desktop interface.                                                                                                    |
| RVSCODSK-951 | You need to restart Outlook after uninstalling or upgrading the Outlook Add-in.                                                                                                    |
|              | If you uninstall or upgrade the Outlook Add-in, the old Add-in still appears in the Outlook interface and opens a blank window when clicked. Restart Outlook to see the change in the Outlook Add-in.                                                                                    |
| RVSCODSK-196 | After uninstalling Scopia Desktop, make sure to manually remove the following folders:                                                                                                    |
|              | C:\Program Files\Avaya\Scopia Desktop<br>C:\Program Files\Avaya\.bak                                                                                                    |
| RVSCODSK-94  | On Internet Explorer 10 and up, the links on the portal page to <b>Check Your Audio</b> and <b>Check Your Video</b> do not work. As a workaround, from the Start menu, choose <b>Conference Client &gt; Settings</b> . In the settings dialog, switch to the desired Audio or Video tab. |

| RVSCODSK-952           | If you intend to host a large number of participants (100+) in a single conference, you need to increase the default heap size allocated for Scopia Desktop.<br>To do this, change the registry:                                                                                                    |
|------------------------|----------------------------------------------------------------------------------------------------|
|                        | HKLM\Software\Click to Meet\Conference server\8.3.000\<br>Add a new DWORD key, VirtualHeapSize and set the value to the amount of pre-<br>allocated memory desired. We recommend 650000000 is set as decimal.                                                                                                    |
| 19241<br>(160064)      | The Scopia Desktop Client will not be able to send private chat messages to Scopia Mobile Clients – they do not appear in private chat drop-down window.                                                                                                    |
| RVSCODSK-953           | To make modifications such as branding, Windows 2008 requires the same administrator credentials that were used during the Scopia Desktop Server installation.                                                                                                    |
| 19046                  | Note that if only HTTPS Proxy is configured (no HTTP proxy) and the HTTPS Proxy requires authentication, the username and password must be configured manually in the System Preferences (for Mac client) or the Scopia Desktop Settings (for Windows client) in order for the client to connect properly                                                                                                    |
| 19045                  | The Mac client will work with HTTP proxies. However, If multiple proxies are returned in the PAC file, Scopia Desktop will only try to connect to the first one in the list.                                                                                                    |
| 19033                  | The Mac Client supports 'Basic' and 'Digest' HTTP proxy authentication only. NTLM,<br>Kerberos, and Negotiate authentication are not supported. This can cause call<br>failures when working with ISA proxy that requires authentication. NTLM<br>Authentication is supported by the Windows client.                                                                                                    |
| 18452<br>(16384-10455) | On Windows, when the Scopia Desktop Client is viewing the video in full-screen, the menu options might appear off screen. If this happens, the same menu options are available from a context menu, so simply right-click on the video to view the context menu.                                                                                                    |
| 18028                  | If Scopia Desktop and Scopia Management are installed on the same server, do not<br>enable TLS encryption between the two services, as it can cause problems (and TLS<br>encryption is not needed in this case, since they are running on the same server)                                                                                                    |
| 17671                  | <ul> <li>When using the load balancer, the client is redirected to a new server if the current server is full.</li> <li>This works well for the standard client, but not for mini. Internet Explorer forbids this redirection to protect the user from malicious code injection into the frame.</li> <li>To work around this issue, be sure to add the IP address of the load balancer to the trusted sites list in Internet Explorer settings.</li> </ul> |
| RVSCODSK-393           | When sharing an application using the Windows client, some areas not belonging to the application might be shared.                                                                                                    |
| RVSCODSK-954           | The Scopia Desktop Mac Client is not compatible with customization changes made from the branding application.                                                                                                    |
| RVSCODSK-955           | When <b>H.239 Duo Video</b> is enabled in the advanced parameter settings of the Scopia Elite MCU, it could result in no video to Scopia Desktop users if call rate is less than 512K. Make sure to turn off this MCU setting when using Scopia Desktop. (CS – 11500)                                                                                                    |
| 3391                   | If a user changes their computer's resolution while watching a presentation, on some machines the presentation disappears (and is replaced by the remote video). Restoring the resolution will restore the presentation.                                                                                                    |
| 3369                   | The HP Elite Autofocus web camera shows pinks bands in the picture. Eventually, the picture freezes. Please check on the HP site for an updated driver.                                                                                                    |

| RVSCODSK-670                  | In MAC client – sometimes presentation icon next to the terminals and remote clients is missing                                                                                                    |
|-------------------------------|----------------------------------------------------------------------------------------------------|
| RVSCODSK-835                  | After the restart of SDS Server, the confsrv.exe service does not always start automatically – - Set the service startup mode to delayed if available, or start the services manually                                                                                                    |
| RVSCODSK-829                  | Even though Outlook Plug in is configured to HTTPs (as SDS server), the invitation mail is sent with HTTP - Go to the Admin page -> Messages and Invitations -> Invitations Under Desktop Access change http to https                                                                         |
| RVSCODSK-416                  | No Video Between XT5000 and SDC SW service - Supporting switching mode requires Scopia Desktop and MCU to align with the BW, i.e. the SDC should configure to support same resolution (720p30)                                                                                                |
| RVSCODSK-455                  | Windows client: when changing the audio device during call, the client might get stuck.<br>There is a need to kill the CuCore CAxHost through the task manager.                                                                                                    |
| RVSCODSK-666                  | Upgrade of a distributed SDS server had issues - recording wasn't working after because of missing GK address at recorder_config.xml file - to fix you need to add manually the address at the file. Contact Customer supports for instructions how to set this.                              |
| RVSCODSK-634                  | Customized TLS between Scopia Management and SDS server performed is erased<br>after upgrading SDS to a newer versions - Before upgrade the user need to save:<br>C:\Program Files\AVAYA\SCOPIA Desktop\data\sds.keystore<br>After the upgrade need to replace the new file with the old one. |
| 12851                         | SDS opens HD capable channel on behalf of TCP client taking a full port.                                                                                                    |
| RVSCODSK-973                  | Setting a MCU service to mute participants when joining connects SD clients with microphone un-muted even though they are muted - Need to go to Scopia Management or as a moderator – un-mute the client.                                                                                     |
| RVSCODSK-1115                 | After a full uninstall some folders and files are left on the SDS server - The user needs to manually delete the files at: C:\Program Files (x86)\Radvision\SCOPIA Desktop                                                                                                    |
| RVSCODSK-1143                 | Uninstallation of Scopia Desktop Server leaves folder and log files on the server that cannot be removed manually until the service "opcle" is closed in the Task Manager                                                                                                    |
| RVSCODSK-1187                 | Outlook plug in doesn't perform redirect when configured to HTTP on an HTTPS deployment. The user needs to manually change the URL from http to https in the outlook plug in settings.                                                                                                    |
| RVSCODSK-519                  | Upgrade to new location does not maintain old configuration - After upgrade the version to another location. The user will have to reconfigure the system.<br>HTTPS upgrade – certificate file is not saved if non default certificate was set and the                                        |
| RVSCODSK-542                  | file resides under SCOPIA Desktop directory - The certificate should be saved not<br>under the default directory of SDS                                                                                                    |
| RVSCODSK-1129                 | After upgrading the SDS to 8.3, when you go to log into the SDS admin, you sometimes are prompted to go through the wizard, but the interface is collapsed on the right side and buttons aren't available. Use Chrome or FireFox to run the wizard.                                           |
| RVSCODSK-1177                 | Lync client was visible on presenting mode although the SDC user shared specific                                                                                                    |
| SI# 173450                    | application (PowerPoint)                                                                                                    |
| RVSCODSK-1345<br>1-5799616952 | Errors received when joining a Scopia meeting from mobile devices when the Scopia Mobile 8.3 app is not installed                                                                                                    |
| RVSCODSK-1931                 | Mac user join meetings as unmuted although in server Push to talk is selected                                                                                                    |
| RVSCODSK-1956                 | Call Back is not supported on MAC                                                                                                    |
| RVSCODSK-1980                 | Link at "INFO > About" page of the Scopia Desktop Server is not accessible                                                                                                    |

## Scopia Desktop Pro Known Issues

#### Table 3: List of known issues in this version

| Case Number       | Description of issue                                                                                                    |
|-------------------|----------------------------------------------------------------------------------------------------|
| RVSCODSK-<br>318  | Occasionally, after upgrading SCOPIA Desktop Server, the ejabberd service does not start automatically. After upgrading, check the ejabberd service in the Service Control Manager, and if it is not started, then start it.                                                                                                    |
| RVSCODSK-<br>303  | If Scopia Management is configured with both LDAP users and local users, the local users will not be able to log in to Scopia Desktop Pro. If this functionality is desired, contact customer support for a workaround.                                                                                                    |
| RVSCODSK-<br>956  | <ul> <li>When connected to the XMPP presence server via a wireless connection and a LAN connection is added (for example, a laptop coming into a meeting room), the result is:</li> <li>1) Calls from the client in question do not go through and time out</li> <li>2) Presence information from the client does not get updated</li> <li>3) Client eventually times out and logs out</li> </ul> |
| RVSCODSK-<br>957  | If you configure Scopia Desktop for HTTPS, use the certificate utility to configure<br>Scopia Desktop with a real certificate from a well-known Certificate Authority such as<br>VeriSign, otherwise some functionality will be impaired. For example, you may not be able to<br>use Scopia Desktop Contact List.                                                                                 |
| RVSCODSK-<br>958  | Scopia Management user account must be configured with a password to allow the user to log into the contact list. If the user is imported from Microsoft Active Directory or IBM Lotus Domino, an administrator must configure a password for the user account.                                                                                                    |
| RVSCODSK-<br>959  | When Integrated Windows Authentication is enabled, Windows Internet Explorer displays the login dialog box where a user must enter credentials: DOMAIN\username or username@domain.com. A user must enter the domain name in upper case in the DOMAIN\username form.                                                                                                    |
| 4140              | On Windows 2008, be sure to run the Config Tool as Administrator. If you do not, the jabber configuration is not read properly by Scopia Desktop.                                                                                                    |
| 3544              | Scopia Desktop Pro contact list configuration doesn't support Cyrillic characters in search path                                                                                                    |
| RVSCODSK-<br>960  | Users who login using Unicode symbols for their credentials cannot connect Scopia Desktop meetings.                                                                                                    |
| RVSCODSK-<br>961  | If you use Remote Desktop in console mode to connect to the XMPP presence server, the XMPP service is stopped when you log out of the Remote Desktop. We do not recommend that you use the Remote Desktop in console mode.                                                                                                    |
| RVSCODSK-<br>962  | Usernames cannot contain spaces or apostrophes. If the username contains such characters, the user cannot log in the contact list.                                                                                                    |
| RVSCODSK-<br>1434 | Escalation from P2P call doesn't work for the 3rd participant - Script Error is presented                                                                                                    |

## **Content Center Known Issues**

#### Table 4: List of known issues for Content Center in this version

| Case Number  | Description of issue                                                              |
|--------------|-----------------------------------------------------------------------------------|
| RVSCODSK-963 | If a middleware server has multiple network interfaces, even if you are not using |

|               | one, there is a chance that when it talks to a different slider (recorder) server,<br>requests can come from either of the interfaces. To ensure that the Scopia Desktop<br>server will always be able to access the recorder server, either make sure that all of<br>the addresses are added to Content Center Access Control List (configured using<br>the Config Tool), or change the routing table on the SD server to force one or the<br>other                                                                                                    |
|---------------|----------------------------------------------------------------------------------------------------|
| RVSCODSK-964  | If a user receives the "404 -Invalid Ticket" error while saving a recording for viewing later, we recommend that the Recording Server address in the Scopia Desktop Administration web interface is specified with a fully qualified domain name. The issue occurs when the Recording Server address specified in the Scopia Desktop Administration web user interface belongs to a different security zone than the URL entered by the user and if the Protected Mode setting on the user's computer is different for each zone.                                                                                                    |
| RVSCODSK-980  | You need a QuickTime component to watch a recording, but you are only prompted<br>to install it if you watch the recording via the web. If you want to download the<br>recording to watch later, you need to make sure you install the component. You can<br>download a QuickTime component without installing it by clicking a link on the<br>Webcast or Recording web pages.                                                                                                    |
| 4142          | If the video quality of a webcast is poor due to excessive packet loss on the network, set the streaming rate to a lower value in the Scopia Desktop Administration web user interface.                                                                                                    |
| RVSCODSK-1315 | <ul> <li>On Mac Lion and Mountain Lion operating systems, recordings will only play with audio (no video or presentation). This is due to an architectural change that was made starting with Lion, so QuickTime X doesn't use the QT component architecture of QuickTime 7 that Scopia Desktop relies on.</li> <li>To work around this issue for recordings, QuickTime 7 can still be installed.</li> <li>1. Download and install QuickTime 7 using the following link from the Apple support site: http://support.apple.com/kb/HT3678</li> <li>2. Download the recording from the Scopia Desktop portal</li> <li>3. Launch QuickTime 7</li> <li>4. Go to <i>File</i> → <i>Open File</i> and open the downloaded recording.</li> </ul> |
| 10714         | When an MCU service is configured for H.263+ content and a Mac client presents, the content portion of the presentation is not seen properly in webcasts or recordings (live clients are fine)                                                                                                    |
| 3887          | When using Internet Explorer 8 on Windows 7, downloading a recording fails when the public address (in the admin $\rightarrow$ recording section) is not filled in (so the name used in the HTTP page didn't match what was in the public address field)                                                                                                    |
| 3737          | When streaming is enabled and someone starts watching the webcast, an additional port is used on the MCU. When the meeting is still going on but no one is watching the webcast anymore, the port is not released. Once the meeting is over, the port will be released.                                                                                                    |
| 3461          | If you download a recording to your disk and use QuickTime Player v7.6.6 to watch it<br>(on Windows or Mac Leopard), you might experience loss of video. This is a<br>QuickTime issue. Until then, please use the Scopia Desktop web interface to watch<br>a recording.                                                                                                    |
| 3454          | Mac Snow Leopard does not play back HTTPS recording when using certificate that<br>is not from a well-known Certificate Authority such as VeriSign. If you have Scopia<br>Desktop configured for HTTPS, you must use a certificate that has a well-known root<br>Certificate Authority. If you don't, then users on Snow Leopard must download the<br>recording in order to watch it.                                                                                                    |
| RVSCODSK-965  | Streaming playback might not work through Proxy. The user can configure manual settings for QuickTime to fix this issue.                                                                                                    |

| 18175                          | Streaming files on Lion and Mountain Lion - The preferred Quick Time is version 7.7.5                                                                                                    |
|--------------------------------|----------------------------------------------------------------------------------------------------|
| RVSCODSK-1171                  | When watching a recording or a live stream using Internet Explorer 11, windows rendering are off.<br>Internet explorer's compatibility view solves the problem.                                                                                                    |
| RVSCODSK-1261<br>RVSCODSK-1313 | <ul> <li>Darwin does not install during upgrade when SDS is installed on C/D: drive.</li> <li>The user should do as follow: <ol> <li>Right-click on Command Prompt and select Run as Administrator</li> <li>In Command Prompt, type "D:" (without the quote marks) and press Enter.</li> <li>In Command Prompt, type "cd Program Files (x86)\Radvision\SCOPIA</li> <li>Desktop\Darwin" (without the quote marks) and press Enter.</li> <li>In Command Prompt, type "install" (without the quote marks) and press Enter.</li> </ol> </li> </ul> |
| RVSCODSK-1344                  | <ul> <li>No audio on recordings when remote play if QuickTime 7.7.6 1680.95.31 installed.</li> <li>For Scopia, the workarounds available are as follows.</li> <li>Downgrade your QuickTime player, then re-install the Scopia QuickTime plugin from the Scopia Desktop web portal (on the recording tab)</li> <li>Inform users that they should download the recordings to watch them</li> </ul>                                                                                                    |
|                                | The Scopia Desktop recording solution supports SAN, and any technology which is presented to the operating system and applications as a "local" drive, as a valid medium for storing recordings. Mapped drives and many NAS devices are presented as a remote computer, which is not the same to the OS or applications, and are not supported as a valid medium for storing recordings                                                                                                    |
| RVSCODSK-1733                  | If you are using an HTTPS setup that has a self-signed certificate (for example SD default certificate) recording/streaming is not supported. This is a limitation of the QT player and not the SD.                                                                                                    |